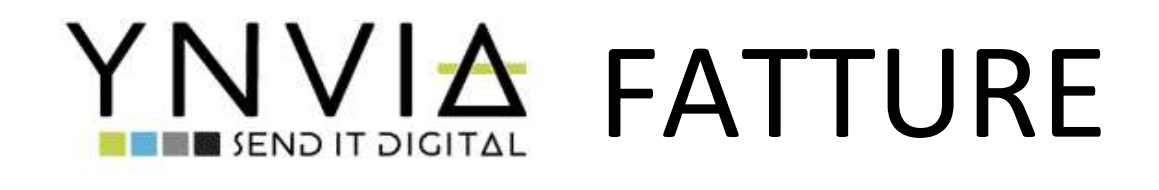

# EsseLink s.r.l.

Via Adige, 10 | 31027 Spresiano (TV) Tel. 04341855221 | Fax 04341851252 Pl e CF 04932180286

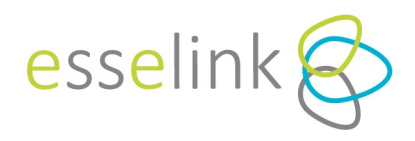

# **SOMMARIO**

- 1. Home page
- 2. Comandi rapidi
  - 2.1. Nuova fattura
  - 2.2. Log documenti attivi
  - 2.3. Log documenti passivi
  - 2.4. Dashboard documenti attivi e passivi
  - 2.5. Upload Fatture
- 3. Menu
  - 3.1. Gestione
    - 3.1.1.Esportazione fatture
    - 3.1.2. Notifiche (visibile solo effettuando l'accesso come azienda)
    - 3.1.3. Operazioni massive
  - 3.2. Tabelle
    - 3.2.1.Anagrafica
    - 3.2.2. Articoli
    - 3.2.3.Aziende
    - 3.2.4.Sezionali
    - 3.2.5. Utenti
  - 3.3. Aiuto
  - 3.4. Altri comandi

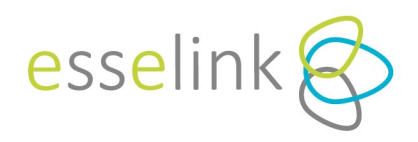

### **1. HOME PAGE**

|                                |   | Stato | Data modifica    | Data doc.  | Numero  | Importo   | 35 |     |     |     |     |     |     |
|--------------------------------|---|-------|------------------|------------|---------|-----------|----|-----|-----|-----|-----|-----|-----|
|                                | 1 | ঞ     | 13/02/2019 11:54 | 31/01/2019 | 1/OPO   | 495,33    | 20 |     | -   |     |     |     |     |
| Nuova fattura                  | 1 | 6     | 11/02/2019 13:37 | 31/01/2019 | 66      | 610.00    | 50 |     |     |     |     |     |     |
|                                | 1 | •     | 11/02/2019 11:52 | 08/02/2019 | 99/53   | 122.00    | 25 |     |     |     |     |     |     |
| Log documenti attivi           | 1 | ক্রি  | 08/02/2019 15:55 | 08/02/2019 | 99/52   | 244.00    | 20 |     |     |     |     |     |     |
|                                | 1 | ଜ     | 08/02/2019 15:40 | 29/01/2019 | 99/46   | 122.00    | 15 |     |     |     |     |     |     |
| koa dagumanti                  | 1 | 3     | 07/02/2019 10:59 | 07/02/2019 | 99/51   | 122.00    | 10 |     |     |     |     |     |     |
| passivi                        | 1 | 6     | 07/02/2019 10:15 | 31/01/2019 | 99/48   | 122.00    | e  |     |     | _   |     |     |     |
| Novità!                        | 1 | 1     | 07/02/2019 09:14 | 04/10/2018 | 00/10   | 478.24    |    |     |     |     |     |     |     |
| Dashboard                      | 1 |       | 07/02/2019 09:13 | 03/10/2018 | 00/7    | 102.00    | 0  | set | ott | nov | dic | gen | feb |
| documenti attivi               | 1 |       | 07/02/2019 09:13 | 03/10/2018 | 00/9    | 102.00    |    |     |     |     |     |     |     |
| Novitàl                        | 1 | 6     | 06/02/2019 15:48 | 06/02/2019 | SSSSSS1 | 85.40     |    |     |     |     |     |     |     |
| Dashboard<br>documenti passivi | 1 | (d)   | 06/02/2019 15:48 | 06/02/2019 | SSSSSS2 | 85.40     |    |     |     |     |     |     |     |
|                                | 1 | 6     | 06/02/2019 15:46 | 06/02/2019 | AA12    | 85.40     |    |     |     |     |     |     |     |
|                                | 1 | (d)   | 06/02/2019 15:46 | 06/02/2019 | AA12/2  | 85.40     |    |     |     |     |     |     |     |
| Upload fattura                 | 1 | 6     | 06/02/2019 10:35 | 06/02/2019 | AA12    | 85.40     |    |     |     |     |     |     |     |
|                                | 1 |       | 05/02/2019 17:47 | 04/02/2019 | 17      | 326.16    |    |     |     |     |     |     |     |
|                                | 1 | ு     | 05/02/2019 17:26 | 04/02/2019 | 99/50   | 326.16    |    |     |     |     |     |     |     |
|                                | 1 | 0     | 05/02/2019 15:12 | 05/02/2019 | 42      | 17,848.60 |    |     |     |     |     |     |     |
|                                | Ť | 0     | 05/02/2019 15:11 | 31/01/2019 | 42      | 17,848.60 |    |     |     |     |     |     |     |
|                                | 1 | 0     | 04/02/2019 16:44 | 29/01/2019 | 99/45   | 221.57    |    |     |     |     |     |     |     |

Accedendo al portale Ynvia (https://portal.ynvia.com) si accede alla schermata di Home page.

Nella parte sinistra sono presenti i sei comandi rapidi utili per accedere direttamente alle principali funzioni di Ynvia Fatture, meglio descritti in seguito.

Nella sezione "*Ultimi documenti*" sono presenti i documenti più recenti sia in entrata che in uscita con alcune informazioni di sintesi. Sono anche disponibili dei report relativi alle fatture attive e passive.

Durante la navigazione delle varie sezioni del portale è possibile tornare alla home page tramite l'apposito pulsante **anno** in alto a sinistra.

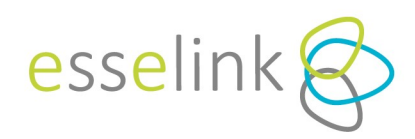

### 2. COMANDI RAPIDI

### 2.1. NUOVA FATTURA

Cliccando su "Nuova Fattura" si apre il modulo di un documento da compilare con i dati necessari.

### NOTA BENE

Ogni volta che viene usata questa funzione si crea una nuova fattura, automaticamente salvata anche se non compilata.

Nella parte iniziale troverete l'intestazione del documento, dove a sinistra vi è la sezione dedicata al mittente (compilazione automatica) o all' eventuale rappresentante fiscale, mentre a destra vi è la sezione relativa al destinatario che potrà essere compilata cliccando su "*Seleziona*".

| Fattura B2B                         |                         |               |         |         |             | Sogg      | getto er | mittente | Mittente   |              |
|-------------------------------------|-------------------------|---------------|---------|---------|-------------|-----------|----------|----------|------------|--------------|
| MITTENTE                            | RAPP.TE FISCALE         |               |         | DES     | TINATARIO   | ▲         |          |          |            |              |
| via adige 10, tri<br>P.IVA 04737710 | eviso (TV) 11<br>1261   | petici S.p.A. |         |         |             |           |          |          | <b>%</b> S | ieleziona    |
| Tipo documento                      |                         | Numero        |         | Data    |             |           |          | Divisa   |            |              |
| (TD01) - Fattura                    |                         | 18/31         |         | 07/11/2 | 018         |           | ۲        | EUR      |            |              |
| i Altri dati                        | 8 Bollo                 | Trasporto     |         | Resa    | -           | Ritenuta  | 6        | Allegati |            | Sconti/Magg. |
| Codice Art.                         | Descrizione             |               |         | Prezz   | o Unit.     | Qta       |          | Importo  | IVA %      |              |
| 1                                   | Descrizione             |               |         |         | 0           | 1         | €        | 0,00     | 000 22%    | : 🗵          |
| Riferimenti ad<br>Causali docur     | d altri docume<br>nento | enti          |         | Riepi   | logo pr     | evidenz   | za       |          | E          | Aggiungi     |
| Dispile of IVA                      |                         | E Ag          | igiungi | Tetal   |             |           |          |          | č          | Aggiungi     |
| Riepilogo IVA                       |                         |               |         | Impon   | ibile<br>ta | iento     |          |          |            | 0,00         |
|                                     |                         |               |         | Totale  | al lordo d  | i imposta |          |          |            | 0,00         |
|                                     |                         |               |         | Totale  | documer     | nto       |          |          |            |              |
| Riepilogo pag<br>Tipo pagamento     | jamenti                 |               |         |         |             |           |          |          |            |              |
| Seleziona tipo pa                   | gamento                 |               |         |         |             |           |          |          |            |              |
|                                     |                         |               |         |         |             |           |          |          | ٤          | Aggiungi     |

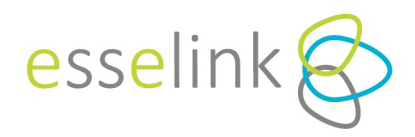

Nel riquadro dedicato al destinatario (cessionario/committente) potrete:

- Cercare e selezionare un'anagrafica B2B già esistente;
- Cercare e selezionare un'anagrafica relativa alla PA attraverso il codice amministrazione;
- Creare una nuova anagrafica da utilizzare.

Per cercare un'azienda B2B o una Pubblica Amministrazione basterà iniziare a digitarne il nome nel campo vuoto e cliccare sul simbolo <sup>Q</sup> oppure, cliccando subito quest'ultimo il sistema caricherà tutte le anagrafiche presenti.

### Destinatario

| A   | ZIENDE B2B  | PUBBLICA AMMIN  | IISTRAZIONE | NUOVA ANAGRAFI | ICA        |           |           |
|-----|-------------|-----------------|-------------|----------------|------------|-----------|-----------|
| ess | se          |                 |             |                |            |           | م         |
|     | P.IVA       | Ragione Sociale | Nome        | Cognome        | Indirizzo  | Città     | Provincia |
|     | 76 67260700 | assoliple       |             |                | via oficio | Sprasiano | TV        |

Per creare un nuovo destinatario è necessario cliccare su "*Nuova anagrafica*", scegliere che tipo di anagrafica creare (se persona fisica o giuridica) e compilare i campi richiesti.

Tra i dati da inserire, è obbligatorio indicare la Partita Iva, il codice trasmissione o la Pec e il codice fiscale se diverso dalla P.IVA.

### Destinatario

| AZIENDE B2B                                                 | PUBBLICA AMMINISTRAZIONE     | NUOVA ANAGRAFIC |                     |                  |                 |
|-------------------------------------------------------------|------------------------------|-----------------|---------------------|------------------|-----------------|
| <ul> <li>Persona fisica</li> <li>Ragione sociale</li> </ul> | Persona giuridica            |                 |                     |                  |                 |
| ndirizzo                                                    |                              |                 |                     | Numero civico    |                 |
| CAP                                                         | Città                        |                 |                     | Provincia        | Codice Nazione  |
| Partita IVA                                                 | Codice Nazione<br>(IT) Italy | Codice fiscale  | Codice trasmissione | PEC trasmissione |                 |
|                                                             |                              |                 |                     |                  | Salva e selezio |

Annulla

### NOTA BENE

Quando si va ad inserire l'anagrafica di una Persona Fisica, è necessario sbiancare la casella Codice Nazione affianco la P.IVA, lasciando il campo vuoto, come anche la stessa P.IVA.

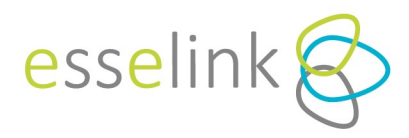

Nella seconda parte della fattura saranno presenti una serie di voci, alcune obbligatoriamente da compilare, altre facoltative.

| Fattura 826                                |                                           |                  |                    | Soggetto emitte | ente Mitte    | nte                            |
|--------------------------------------------|-------------------------------------------|------------------|--------------------|-----------------|---------------|--------------------------------|
| MITTENTE                                   | IAPRTE FISCALE                            |                  | DESTINATARIO       |                 |               |                                |
| via adige 10. trevisc<br>P.IVA 04737710261 | ο (TV) τ                                  | ici S.p.A.       |                    |                 | E             | Seleziona                      |
| ipo documento<br>(TD01) - Fattura          | No.<br>1                                  | imero<br>8/31    | Data<br>07/11/2018 | 8               | Divisa<br>EUR |                                |
| ALC: UNC                                   | 0010                                      | had trasporto ha |                    |                 | Anagat        | a scons we                     |
| Codice Art.                                | Descrizione                               |                  | Prezzo Unit,       | Qta Imp         | orto IVA      | 4 %                            |
| Codice Art.                                | Descrizione<br>Descrizione                |                  | Prezzo Unit.<br>0  | Qta Imp         | 0,0000 22     | A %                            |
| Codice Art.                                | Descrizione<br>Descrizione                |                  | Prezzo Unit.<br>0  | Qta Imp<br>1 €  | 0,0000 22     | 4 %<br>1%<br>+ Appun           |
| Codice Art.                                | Descrizione<br>Descrizione<br>tri documen | ti               | Prezzo Unit.<br>0  | Qta Imp<br>1 €  | 0,0000 22     | 4 %<br>%<br>+ Aopung<br>Aopung |

### TIPO DOCUMENTO

Selezionare la tipologia del documento che dovrà essere redatto.

### NUMERO

Inserire il numero del documento attraverso i sezionali<sup>1</sup> o numerazione manuale. L'uso della numerazione manuale è possibile solo se i sezionali non sono stati precedentemente impostati.

### DATA

Impostare la data del documento.

### DIVISA

Tale sezione è dedicata all'impostazione della valuta utilizzata per l'indicazione degli importi.

<sup>&</sup>lt;sup>1</sup> I Sezionali identificano la sezione a cui appartiene una fattura, dando il numero progressivo di fatturazione e distinguendo le varie tipologie di fattura.

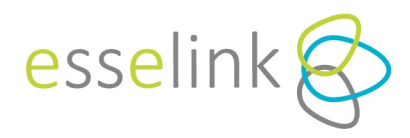

Proseguendo, saranno disponibili ulteriori campi. Cliccando su ognuna di queste caselle sarà possibile inserire i vari dati richiesti. Una volta compilate e validate le caselle diventeranno di colore verde, così da indicare la presenza di dati.

|                                     |                                             |               |           |                      | Sogg     | jetto er | nittente        | Mittente             |                      |
|-------------------------------------|---------------------------------------------|---------------|-----------|----------------------|----------|----------|-----------------|----------------------|----------------------|
| MITTENTE                            | RAPP.TE FISCALE                             |               | DEST      | NATARIO              | A        |          |                 |                      |                      |
| via adige 10, tre<br>P.IVA 04737710 | eviso (TV) IT<br>261                        | getici S.p.A. |           |                      |          |          |                 | 20                   | Seleziona            |
| Tipo documento                      |                                             | Numero        | Data      |                      |          |          | Divisa          |                      |                      |
| (TD01) - Fattura                    |                                             | 18/34         | 08/11/201 | 8                    | 10 M     | 8        | EUR             | _                    |                      |
| I Altri dati                        | Y Bollo                                     | Trasporto     | Resa      |                      | Ritenuta | 6        | Allegati        |                      | Sconti/Magg.         |
|                                     | -                                           |               |           |                      |          |          |                 |                      |                      |
| Codice Art.                         | Descrizione<br>Descrizione                  |               | Prezzo    | Unit.<br>0           | Qta<br>1 | €        | Importo<br>0,00 | IVA %                | : 8                  |
| Codice Art.                         | Descrizione<br>Descrizione                  |               | Prezzo    | Unit.<br>O           | Qta<br>1 | €        | Importo<br>0,00 | IVA %<br>00 22%      | Aggiungi             |
| Codice Art.                         | Descrizione<br>Descrizione                  | enti          | Prezzo    | Unit.<br>O           | Qta<br>1 | €        | Importo<br>0,00 | IVA %<br>000 22%     | Aggiungi             |
| Codice Art.                         | Descrizione<br>Descrizione<br>I altri docum | enti          | Riepilo   | Unit.<br>0<br>•go pr | Qta<br>1 | €<br>Za  | Importo<br>0,00 | IVA %<br>00 22%<br>+ | Aggiungi<br>Aggiungi |

Nell'ipotesi di compilazione del campo "*Ritenuta*" sarà necessario, attraverso i 3 puntini presenti alla fine di ogni riga, indicare se la riga è soggetta a ritenuta, attraverso la spunta sul flag "*Riga soggetta a ritenuta*".

| Altri dati di riga<br>Tipo trasferimento | a | Tipologia articolo              |   | Codice articolo            | Unità di misura |
|------------------------------------------|---|---------------------------------|---|----------------------------|-----------------|
| Data inizio periodo<br>GG/MM/AAAA        | 8 | Data fine periodo<br>GG/MM/AAAA | ۲ | Riferimento amministrazior | ne              |
| Riga soggetta a ritenut                  | a |                                 |   |                            | Ok              |

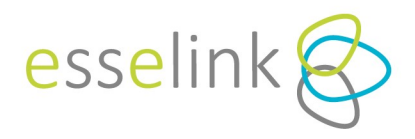

### CONTRIBUTO ENASARCO

Cliccando sul tasto "*Ritenuta*" sarà possibile inserire anche la ritenuta **ENASARCO** che verrà automaticamente calcolata sul totale imponibile. Sarà quindi necessario aggiungere la percentuale e confermare. Per l'applicazione sulla riga bisognerà cliccare nei tre puntini a fine riga e spuntare "*Riga soggetta a ritenuta*", come indicato sopra.

| Tipo ritenuta               | Base calcolo ritenuta | Percentuale ritenuta |
|-----------------------------|-----------------------|----------------------|
| Seleziona tipo ritenuta     |                       |                      |
| Causale pagamento           |                       |                      |
| Seleziona causale pagamento |                       |                      |
| Percentuale ENASARCO        |                       |                      |
|                             |                       |                      |
|                             |                       |                      |

Successivamente, troverete la parte tabellare della fattura. Per riempire i campi sarà sufficiente cliccare all'interno delle caselle e completare con le generalità richieste. Con il pulsante + Aggiungi avrete la possibilità di aggiungere le righe necessarie per proseguire con la compilazione della fattura.

| Fattura B2B                              |                 |               |      |              | Sogg     | jetto en | nittente | Mittente   |            |             |
|------------------------------------------|-----------------|---------------|------|--------------|----------|----------|----------|------------|------------|-------------|
| MITTENTE                                 | RAPP.TE FISCALE |               |      | DESTINATARIO | A        |          |          |            |            |             |
| via adige 10, trevis<br>P.IVA 0473771026 | о (TV) п<br>1   | petici S.p.A. |      |              |          |          |          | <b>%</b> 5 | Seleziona  |             |
| Tipo documento                           |                 | Numero        | Da   | ita          |          |          | Divisa   |            |            |             |
| (TD01) - Fattura                         |                 | 18/32         | 0    | 7/11/2018    |          | ۲        | EUR      |            |            |             |
| : Altri dati                             | Y Bollo         | Trasporto     | Resa |              | Ritenuta | Ć        | Allegati | •          | Sconti/Mag | <u>19</u> . |
| Codice Art.                              | Descrizione     |               |      | Prezzo Unit. | Qta      |          | mporto   | IVA %      |            |             |
| 1                                        | Descrizione     |               |      | 0            | 1        | €        | 0,00     | 00 22%     | :          | ۲           |
|                                          |                 |               |      |              |          |          |          | +          | Aggiungi   |             |
| Riferimenti ad a                         | ltri docum      | enti          |      |              |          |          |          | Ì          | Aggiungi   |             |

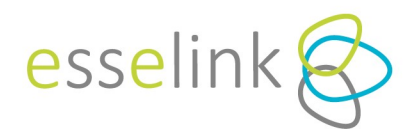

### NOTA BENE

- Nella cella in cui è presente il simbolo ≤ si può inserire uno sconto o una maggiorazione (in percentuale o in valuta) per la riga selezionata.
- Tramite il pulsante is sarà possibile aggiungere altri informazioni alla riga in oggetto.

Una volta inserito un articolo è presente la funzione di salvataggio dello stesso, che permetterà di mantenerne i dati in una specifica sezione anagrafica e quindi rintracciarlo per le compilazioni successive. Dopo aver inserito l'articolo bisognerà cliccare sui 3 puntini in fondo alla riga e selezionare la voce **'SALVA ARTICOLI'** (vedasi paragrafo indicato).

| Tipo trasferimento     |      | Tipologia articolo |   | Codice articolo            | Unità di misura |
|------------------------|------|--------------------|---|----------------------------|-----------------|
|                        |      | COD                |   | aa                         |                 |
| Data inizio periodo    |      | Data fine periodo  |   | Riferimento amministrazior | ne              |
| GG/MM/AAAA             | ۲    | GG/MM/AAAA         | ۲ |                            |                 |
| 🗌 Riga soggetta a rite | nuta |                    |   |                            |                 |
|                        |      |                    |   |                            |                 |

Una volta compilato il corpo della fattura, troverete altre sezioni che andranno riempite solo se previsto.

Nella sezione relativa al *"Riepilogo Iva"* è presente una sintesi degli importi inseriti riguardanti l'Iva. Tali dati sono calcolati automaticamente sulla base dei dati inseriti dall' utente. Cliccando la matita si potrà scegliere nel menu a tendina *'Esigibilità IVA'* e sarà possibile indicare *'* Scissione Pagamenti' (split payment).

Nel riquadro relativo ai "Totali documento" è presente un riepilogo dei risultati della fattura: *imponibile, imposta, totale al lordo di imposta, totale documento, bollo e ritenuta* (se indicati). Tali dati sono calcolati automaticamente sulla base dei dati inseriti dall' utente.

Sulla sezione "Riepilogo pagamenti" sarà possibile indicare le modalità di pagamento e premendo il pulsante sarà possibile inserire maggiori dettagli in merito alla modalità di pagamento scelta.

| uc          | phogo IVA                        |              |        | Totali documento               |          |
|-------------|----------------------------------|--------------|--------|--------------------------------|----------|
|             | Imponibile                       | Aliquota IVA | Totale | Imponibile                     | 1.000,00 |
| î           | 1.000.00                         | 22%          | 220.00 | Imposta                        | 220,00   |
|             | 1 000 00                         |              | 220.00 | Totale al lordo di imposta     | 1.220,00 |
|             | 1.000,00                         | (            | 220,00 | Totale documento               | 1.220,00 |
|             |                                  |              |        | Ritenuta d'acconto 23% sul 50% | 115,00   |
|             |                                  |              |        | Contributo Enasarco 8.25%      | 82,50    |
|             |                                  |              |        | Netto a pagare                 | 1.022,50 |
| Rie<br>Tipo | pilogo pagame<br>pagamento       | enti         |        |                                |          |
| Sol         | ezion <mark>a tipo</mark> pagame | nto          |        |                                |          |
| SCI         |                                  |              |        |                                |          |

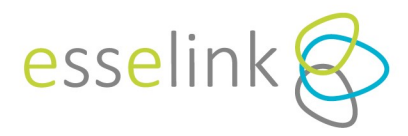

Una volta conclusa la stesura della fattura è possibile eseguire operazioni di salvataggio e validazione con i pulsanti di seguito descritti.

| ura B2B                       |                 |                 |    |                 |        | Sogg     | etto ( | emittente 🛛   | littente |                     |     |
|-------------------------------|-----------------|-----------------|----|-----------------|--------|----------|--------|---------------|----------|---------------------|-----|
| MITTENTE                      | RAPP.TE FISCALE |                 |    | DESTIN          | ATARIO | ▲        |        |               |          |                     |     |
|                               |                 |                 |    |                 |        |          |        |               | Sel      | leziona             |     |
| o documento<br>D01) - Fattura |                 | Numero<br>99/41 |    | Data 23/01/2019 |        |          | 8      | Divisa<br>EUR |          |                     |     |
| Altri dati                    | ¥ Bollo         | Trasporto       | R. | esa             |        | Ritenuta |        | Allegati      |          | Sconti/Ma           | 99. |
| Codice Art.                   | Descrizione     |                 |    | Prezzo U        | nit.   | Qta      |        | Importo       | IVA %    |                     |     |
| 1 Cerca articolo              | Descrizione     |                 |    |                 | 0      | 1        | €      | 0,0000        | 22%      |                     | 8   |
| रोferimenti ad a              | altri docum     | enti            |    |                 |        |          |        |               | +        | Aggiung<br>Aggiungi | į   |
| Causali docume                | ento            |                 |    | Riepilog        | jo pr  | evidenz  | a      |               |          | Aggiungi            |     |

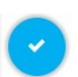

### VALIDA FATTURA

Il documento viene validato sintatticamente in base alle regole dello SdI. Se la fattura non verrà approvata comparirà un pannello a destra contente la spiegazione dell'errore.

### SALVA FATTURA

Permette di salvare la fattura redatta che potrà essere modificata in un secondo momento, se necessario.

### SALVA E CHIUDI FATTURA

Il documento passa dallo stato "*Bozza*" a "*Chiuso*" e sarà possibile solo inviarla allo SdI oppure esportarla. Eseguire l'azione solo quando si è sicuri che il documento sia ultimato. Per inviarla o esportarla successivamente, è necessario ritornare sulla dashboard e cliccare sulla lente d'ingrandimento  $\bigcirc$ .

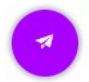

### SALVA E INVIA ALLO SDI

Selezionando questa icona, dopo il salvataggio la fattura verrà inviata direttamente allo Sdl.

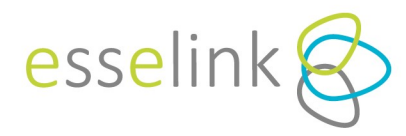

Per facilitare la compilazione del documento, cliccando sul simbolo 🥯 , accanto ad ogni voce apparirà una breve spiegazione della stessa.

### ELIMINAZIONE FATTURA

Se ancora in bozza la fattura può essere eliminata cliccando l'icona  $\mathbb{Q}$  e selezionando "*Elimina*" nella schermata successiva.

### 2.2. LOG DOCUMENTI ATTIVI

Cliccando su "Log documenti attivi" (accessibile anche dal menu a tendina sotto la voce "Gestione") si accede ad una griglia dalla quale saranno consultabili tutti i documenti, in ordine di data di emissione.

Nel campo "Stato" potrete verificare lo stato in cui si trova il documento in tempo reale.

| III Ynvi | a G      | estio   | ne ~    | Tabelle ~ Aiuto ~    |            |               |                 |                          |                     | 🏫 Gigi el Gir | atubi 👤 studio1  | 9@esselink.it、 |
|----------|----------|---------|---------|----------------------|------------|---------------|-----------------|--------------------------|---------------------|---------------|------------------|----------------|
| Loc      | d        | oc      | um      | enti attivi          |            |               |                 |                          |                     |               |                  |                |
| -        |          |         |         |                      |            |               |                 |                          |                     |               |                  |                |
| + Nu     | iova     |         |         |                      |            |               |                 |                          |                     |               |                  |                |
| Pagir    | a 1 di 1 | 12 (178 | element | i) ((() (1) 2 3      | 4 5 6      | 7 10 1        | 1 12 () ())     |                          |                     |               | Dimensioni       | pagina: 15 🔹   |
|          |          |         |         | Stato                | Data       | Numero        | Tipo documento  | Cliente                  | Comune              | Partita IVA   | Codice fiscale   | Totale         |
|          |          |         |         | 9                    | - 9        | 9             | 9               | 9                        | 9                   | 9             | Ŷ                | 9              |
| 1= 0     | 1        | •       |         | Bozza                | 08/02/2019 | 99/53         | Fattura         | I Mangioni S.r.I.        | Treviso             | 44556677889   |                  | 122,00         |
| IE O     |          | •       |         | Chiuso               | 08/02/2019 | 99/52         | Fattura         | Dott.ssa Grazia Gulfi    | Treviso             | 01020039448   | GLLGRZ85P23F123X | 244,00         |
| 1E 0     |          |         |         | Chiuso               | 07/02/2019 | 99/51         | Fattura         | ESEMPIO DI DENOMINAZIONE | ROMA                | 12300012300   | CXCDXC82X22H5EEE | 122,00         |
| 10       |          | •       |         | Chiuso               | 06/02/2019 | \$\$\$\$\$\$2 | Nota di credito | CENTROEDILE MILANO SRL   | TREVISO             | 04544400262   | 04544400262      | 85,40          |
| i= 0     |          | •       |         | Chiuso               | 06/02/2019 | SSSSSS1       | Nota di credito | CENTROEDILE MILANO SRL   | TREVISO             | 04544400262   | 04544400262      | 85,40          |
| E 0      |          | •       |         | Chiuso               | 06/02/2019 | AA12/2        | Nota di credito | CENTROEDILE MILANO SRL   | TREVISO             | 04544400262   | 04544400262      | 85,40          |
| 1E 0     |          | •       |         | Chiuso               | 06/02/2019 | AA12          | Nota di credito | CENTROEDILE MILANO SRL   | TREVISO             | 04544400262   | 04544400262      | 85,40          |
| 10       |          | •       |         | Chiuso               | 06/02/2019 | AA12          | Nota di credito | CENTROEDILE MILANO SRL   | TREVISO             | 04544400262   | 04544400262      | 85,40          |
| i  0     |          | •       |         | In coda per la firma | 05/02/2019 | 42            | Fattura         | Imab Group S.p.a.        | Fermignano          | 00111950416   | 00111950416      | 17848,60       |
| 1 0      |          | •       |         | Chiuso               | 04/02/2019 | 99/50         | Fattura         | Dott.ssa Grazia Gulli    | Treviso             | 01020039448   | GLLGRZ85P23F123X | 326,16         |
| 10       |          | •       |         | Chiuso               | 04/02/2019 | 17            | Fattura         | Dott.ssa Grazia Gulfi    | Treviso             | 01020039448   | GLLGRZ85P23F123X | 326,16         |
| 1E 0     |          | •       |         | In coda per la firma | 01/02/2019 | 99/49         | Fattura         | Gigi el Giratubi         | Castelfranco Veneto | 03362050266   |                  | 122,00         |
| 1E 0     |          | ٠       |         | Chiuso               | 31/01/2019 | 99/48         | Autofattura     | Dott.ssa Grazia Gulli    | Treviso             | 01020039448   | GLLGRZ85P23F123X | 122,00         |
| 10       |          | •       |         | Chiuso               | 31/01/2019 | 66            | Fattura         | AXUN ARREDO NEW S.R.L.   | PADOVA              |               | 03616790287      | 610,00         |
| 1= 0     |          | •       | R       | In coda per la firma | 31/01/2019 | 42            | Fattura         | Imab Group S.p.a.        | Fermignano          | 00111950416   | 00111950416      | 17848.60       |

Nella griglia è possibile eseguire alcune operazioni rintracciabili sulle ICONE VERDI presenti su ogni riga e di seguito descritte.

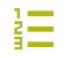

### TIMELINE FATTURA

Tale pulsante consente di verificare la timeline del documento inviato allo SdI, ossia una "linea temporale" realizzata per rappresentare in ordine cronologico lo stato di avanzamento di invio allo SdI. In base allo stato in cui si trova la fattura sarà possibile visionare il relativo documento/notifica attraverso i seguenti pulsanti:

- *Visualizza,* per visualizzare il documento e/o notifica secondo il formato SdI;
- Scarica, per visualizzare il documento e/o notifica in formato XML;
- *SdI PDF*, per visualizzare la versione stampabile del documento e/o notifica dello SdI.

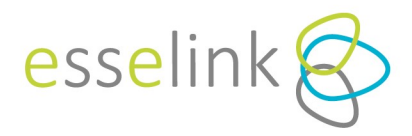

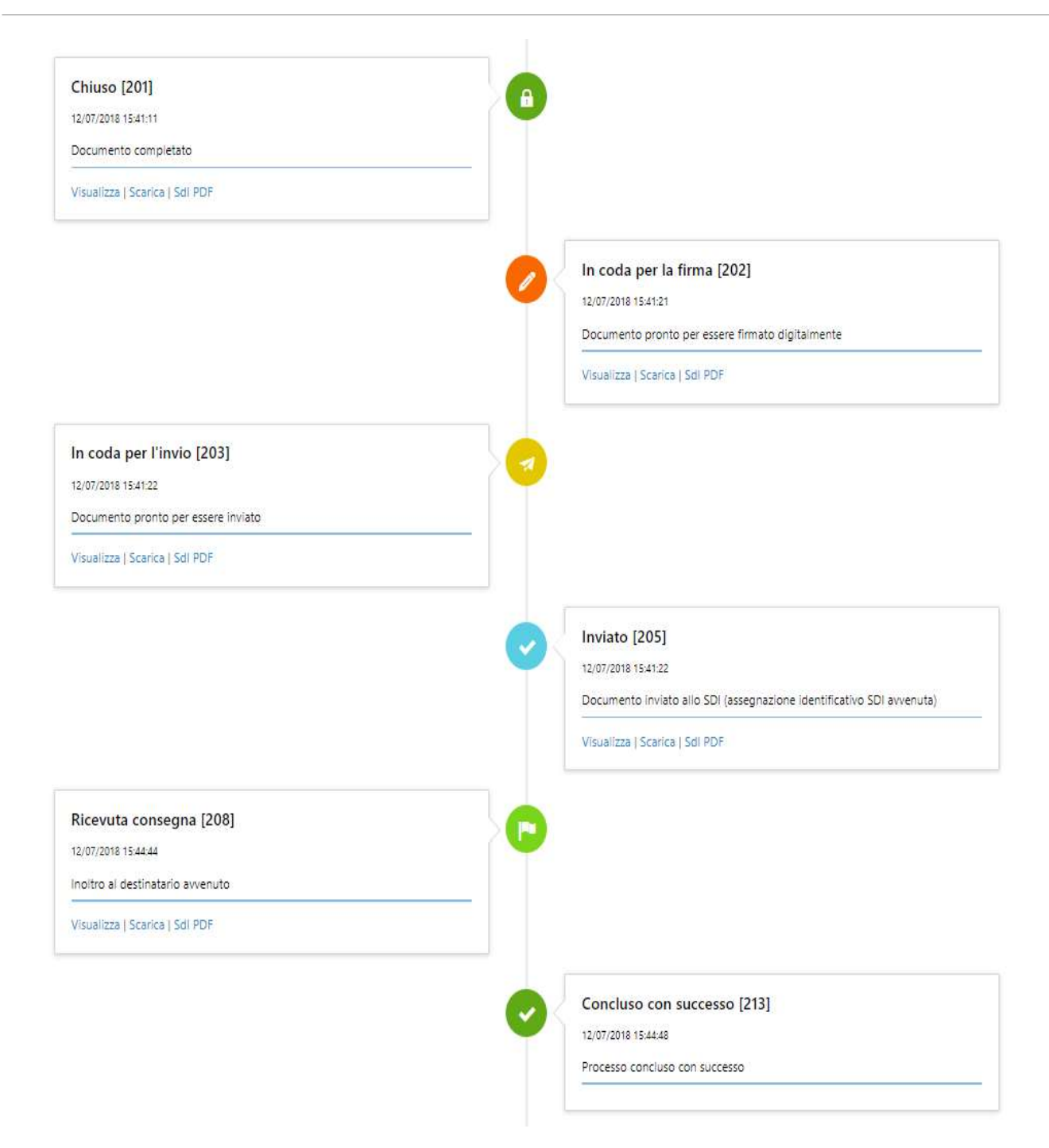

La visione dello stato di avanzamento dello invio allo SdI sopra descritta varia a seconda che si tratti di fattura B2B o PA. Di seguito troverete a tal proposito due grafici in cui vengono meglio illustrati i due distinti flussi.

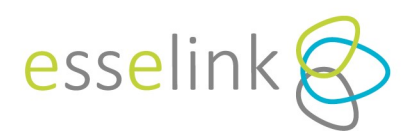

**GRAFICO B2B** 

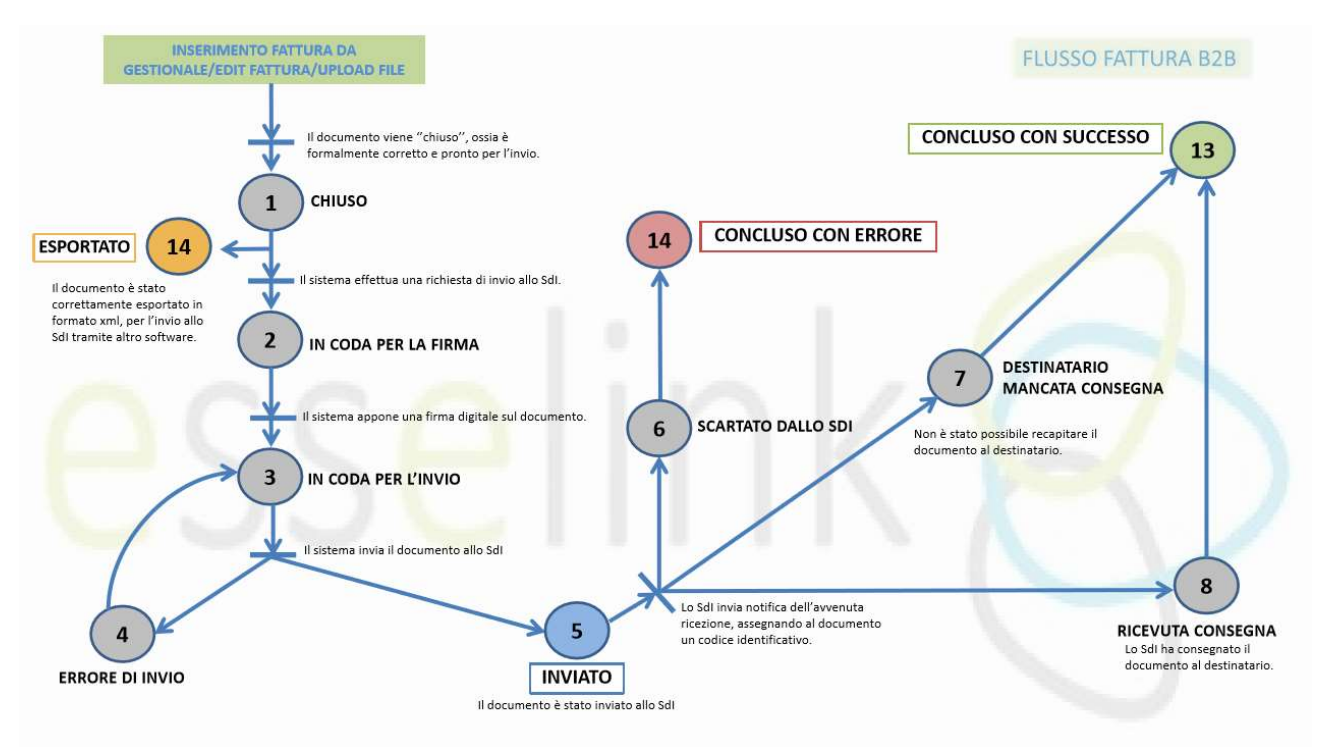

### **GRAFICO PA**

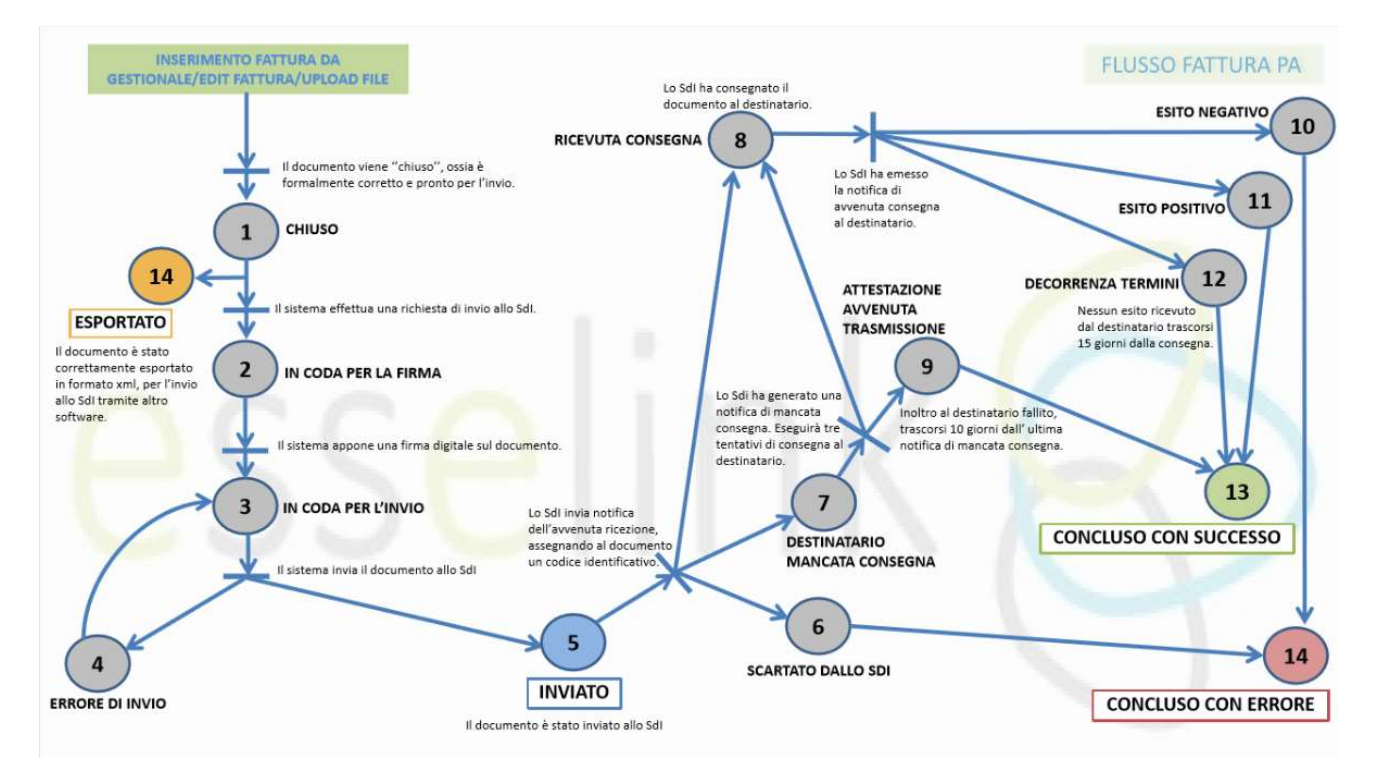

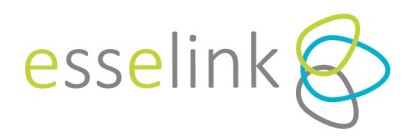

### **Q** DETTAGLIO BLOCCO FATTURE ATTIVE

Da qui è possibile vedere ulteriori dettagli della fattura. Se la fattura è l'ultima emessa e ancora in fase di modifica (stato non chiuso) è possibile eliminarla. Nel caso la fattura fosse nello stato "*Chiuso*", sarà possibile inviarla allo SdI. Nel caso di scarto da parte dello SdI, sarà possibile riaprire il documento e correggere gli errori (solo se la fattura è stata redatta direttamente dall'editor).

# ← Dettaglio blocco fatture attive

| Riapri Reinvia    | Esporta                      |                     |                        |             |
|-------------------|------------------------------|---------------------|------------------------|-------------|
| ld blocco fatture | Ragione Sociale Cliente      | Partita IVA Cliente | Codice Fiscale Cliente | Tipo flusso |
| 00000049          | Genne an beory Gragetic Syck | 10714-001001        |                        | Fattura PA  |
| Numero            | Data                         | Te                  | otale                  | Tipo        |
| EL-012            | 18/04/2018                   | 2.976,68 €          | Fat                    | tura        |

### MODIFICA DOCUMENTO

Se lo stato della fattura è ancora in *"Bozza"* è possibile apportare delle modifiche. Si aprirà nuovamente la sezione dell'editor, descritta in precedenza.

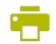

0

### STAMPA

Permette di effettuare la stampa Pdf della fattura.

### X CLONAZIONE

Selezionando questa icona la fattura verrà duplicata con gli stessi dati, ad eccezione del numero della fattura. Si aprirà la sessione di editor, che permetterà di eseguire eventuali altre modifiche e quindi salvare la nuova fattura così creata.

### 🖄 👘 STAMPA SDI

Permette di effettuare la stampa della fattura nel formato dello SdI.

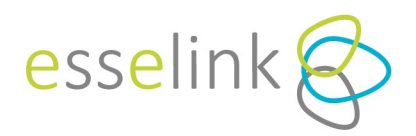

### 2.3. LOG DOCUMENTI PASSIVI

Cliccando su "Log documenti passivi" (accessibile anche dal menu a tendina sotto la voce "Gestione") si accede all' area relativa ai documenti ricevuti dai fornitori.

| .00  | g c    |       | cumenti pass          | sivi       |          |                |                                       |                     |             |                |                |
|------|--------|-------|-----------------------|------------|----------|----------------|---------------------------------------|---------------------|-------------|----------------|----------------|
| Pagi | na 1 d | 2 (17 | elementi) ((() (1     | 2 () ())   | 1/2      |                |                                       |                     |             | Dimension      | i pagina: 15 * |
|      |        |       | Stato                 | Data       | Numero   | Tipo documento | Fornitore                             | Comune              | Partita IVA | Codice fiscale | Totale         |
|      |        |       |                       | 9 - 9      | 9        | 9              | 9                                     | 9                   | 9           | 9              | 2              |
| 1E 0 |        |       | Concluso con successo | 15/01/2019 | 113/V01  | Fattura        | Trasporti Srl                         | BORGO SANTA MARIA   | 00907570410 | 00907570410    | 878,           |
| i= 0 |        |       | Concluso con successo | 15/01/2019 | 112/V01  | Fattura        | Trasporti Srl                         | BORGO SANTA MARIA   | 00907570410 | 00907570410    | 878,           |
| E 0  |        |       | Concluso con successo | 02/01/2019 | 100/2019 | Fattura        | Cooperativa Trasporti S.R.L.          | MESTRE              | 02773710278 |                | 129,           |
| 10   |        |       | Concluso con successo | 20/12/2018 | A42      | Fattura        | Bartolino corriere                    | Villorba            | 12222222222 |                | 6,             |
| i (  |        |       | Concluso con successo | 20/12/2018 | A42      | Fattura        | Bartolino corriere                    | Villorba            | 12222222222 |                | 6,             |
| E 0  |        |       | Concluso con successo | 19/12/2018 | PAS01    | Fattura        | Spedizione Rapida Snc                 | Castelfranco Veneto | 12345432345 |                | 6,             |
| i  0 |        |       | Concluso con successo | 18/12/2018 | 1221     | Fattura        | Spedizione Rapida Snc                 | Castelfranco Veneto | 12345432345 |                | 6,             |
| 10   |        |       | Concluso con successo | 18/12/2018 | 1220     | Fattura        | Travel Snc                            | CASTELLUCCHIO       | 0060000000  |                | 6,             |
| i= 0 |        |       | Fattura ricevuta      | 18/12/2018 | 1219     | Fattura        | C.T.M. TRASPORTI                      |                     | 00601960248 |                | 6,             |
| i= 0 |        |       | Concluso con successo | 18/12/2018 | 1219     | Fattura        | Travel Snc                            | CASTELLUCCHIO       | 0060000000  |                | 6,             |
| E 0  |        |       | Fattura ricevuta      | 12/12/2018 | 2005     | Fattura        | II fornitore S.r.I.                   | VOLTERRA            | 76453652098 | 76453652098    | 2976;          |
| 1 0  |        |       | Concluso con successo | 18/10/2018 | 2010     | Fattura        | II fornitore S.r.I.                   | VOLTERRA            | 76453652098 | 76453652098    | 2976,          |
| E 0  |        |       | Fattura ricevuta      | 30/07/2018 | 2004     | Fattura        | II fornitore S.r.I.                   | VOLTERRA            | 76453652098 | 76453652098    | 2976;          |
| 12 0 |        |       | Concluso con successo | 18/04/2018 | EL-112   | Fattura        | Gestore dei Servizi Energetici S.p.A. | Breda di Piave      | 05750000000 |                | 2976,          |
| = 0  |        | R     | Concluso con successo | 18/04/2018 | 2006     | Fattura        | Il fornitore S.r.L                    | VOLTERRA            | 76453652098 | 76453652098    | 2976.          |

Dalla griglia sarà possibile eseguire alcune operazioni utilizzando le ICONE ROSSE presenti su ogni riga e di seguito descritte.

### TIMELINE FATTURE PASSIVE

Cliccando tale pulsante è possibile verificare la timeline della documento ricevuto dallo SdI, ossia una "linea temporale" realizzata per rappresentare in ordine cronologico lo stato di avanzamento di invio allo SdI. In base allo stato in cui si trova la fattura sarà possibile visionare il relativo documento/notifica attraverso i seguenti pulsanti:

- Visualizza, per visualizzare il documento e/o notifica secondo il formato SdI;
- Scarica, per visualizzare il documento e/o notifica in formato XML;
- SdI PDF, per visualizzare la versione stampabile del documento e/o notifica dello SdI.

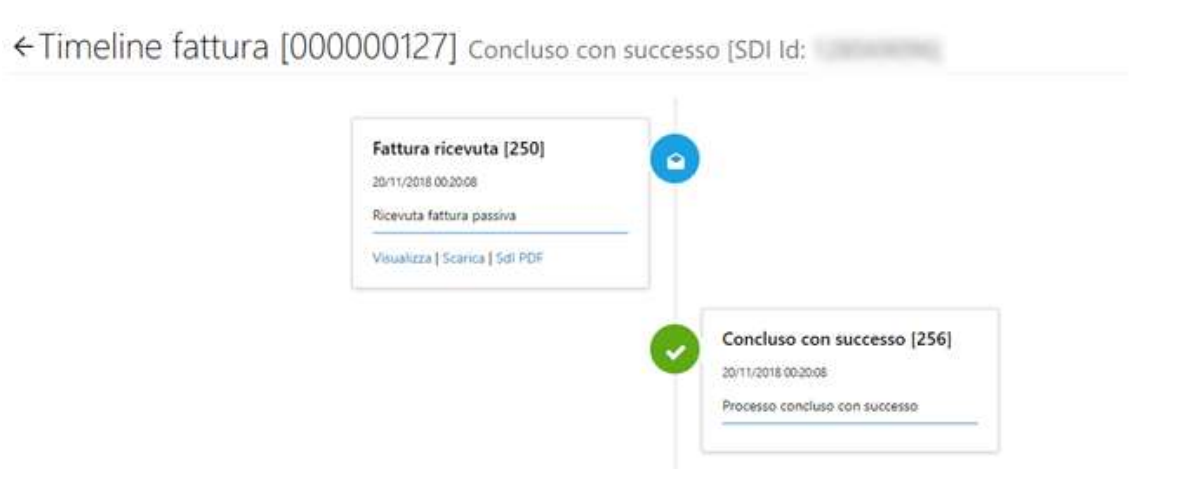

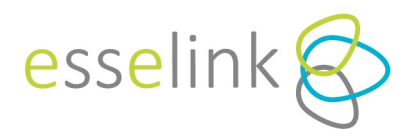

### **Q** DETTAGLIO BLOCCO FATTURE PASSIVE

Qui sarà possibile visionare ulteriori dettagli sulla fattura.

Se la fattura è in arrivo dalla Pubblica Amministrazione sarà presente il pulsante

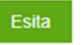

Cliccando tale pulsante si aprirà un popup. Sarà quindi necessario esitare la fattura ricevuta, cliccando su *"Accetta"* o *"Rifiuta"*. In quest' ultimo caso servirà indicare il motivo.

| Motivo rifiuto: |      |             |
|-----------------|------|-------------|
| Annulla         | Acce | tta Rifiuta |
| Annulia         | Acce | tta Rifiuta |

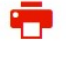

٨

STAMPA

Stampa Pdf della fattura.

STAMPA SDI

Stampa della fattura nel formato dello Sdi.

### 2.4 DASHBOARD DOCUMENTI ATTIVI E PASSIVI

La pagina presenta delle funzioni che permettono una migliore organizzazione dei documenti.

Gli invii multipli dello stesso documento sono raggruppati in un'unica riga, che visualizza l'invio concluso con successo. Attraverso l'icona + è possibile consultare l'elenco completo di tutti gli invii, compresi quelli non a buon fine.

| + | Nuo  | ova  | Filtr | i app | olicati | Fatture attive                 |                       |                  |                                                                                                    |                      |                |                     |                         |               |             |                   |                         |
|---|------|------|-------|-------|---------|--------------------------------|-----------------------|------------------|----------------------------------------------------------------------------------------------------|----------------------|----------------|---------------------|-------------------------|---------------|-------------|-------------------|-------------------------|
|   |      |      |       |       |         | Etichette                      | Stato                 |                  | Data                                                                                                    | Numero               | Tipo documento | Data ult. movimento | Ragione sociale         |               | Comune      |                   | Partita IVA             |
| + | iΞ   | Q    |       | •     | •       | ជាជាជាជាជាជា                   | 🗸 Conclus             | so con successo  | 18/04/2018                                                                                                    | MB/57                | Fattura        | 17/07/2018 18:03    | famous an innut innug   | peter Signik  | spresiano   |                   | 0575438100              |
| + | i    | Q    |       | ÷     |         | ជជជជជជ                         | 🕹 Destina<br>consegna | atario mancata   | 18/04/2018                                                                                                    | MB/56                | Fattura        | 18/07/2018 00:26    | General de Tarrey Dong  | which lands   | spresiano   |                   | 05754381001             |
| + | łΞ   | Q    |       | •     |         | ជជជជជជ                         | Esporta               | ito              | 18/04/2018                                                                                                    | MB/55                | Fattura        | 07/11/2018 15:38    | factors de facult frequ | price Tapak   | spresiano   |                   | 05754381001             |
| + | iΞ   | Q    |       | ÷     | 3       |                                | × Conclus             | so con errore    | 18/04/2018                                                                                                    | MB/54                | Fattura        | 17/07/2018 10:05    | Games de Savet Perg     | eter York     | spresiano   |                   | 05754381001             |
| + | iΞ   | Q    |       | ÷     | 6       | ****                           | V Conclus             | so con successo  | 18/04/2018                                                                                                    | MB/53                | Fattura        | 17/07/2018 09:36    | Gentros de Terros Trens | perce light   | spresiano   |                   | 05754381001             |
| - | iΞ   | Q    |       |       | 6       | 습습습습습습                         | 🗸 Conclus             | so con successo  | 18/04/2018                                                                                                    | MB/52                | Fattura        | 16/07/2018 15:24    | Same in Sec. Sec.       | prine lagosts | spresiano   |                   | 05754381001             |
| - | Stor | rico | invii |       |         |                                |                       |                  |                                                                                                    |                      |                |                     |                         |               |             |                   |                         |
|   |      |      |       |       |         | Stato                          |                       | Data ult. movime | nto Cliente                                                                                                    |                      |                |                     |                         | Comune        | Partita IVA | Codice<br>fiscale | Importo                 |
|   | iΞ   |      | X.    | •     | 6       | X Concluso con e<br>(scartata) | rrore                 | 13/07/2018 10:19 | Same                                                                                                    | the factor lineaged  | to Tayle       |                     |                         | spresiano     | 05754381001 |                   | 2,97 <mark>6.</mark> 68 |
|   | 1=   | = (  | 2     |       | (B)     | Concluso con s                 | uccesso               | 16/07/2018 15:24 | Case of Case of Case o | and include the same | the local de   |                     |                         | spresiano     | 05754381001 |                   | 2.976.68                |

Dashboard documenti attivi  $oldsymbol{\gamma}$ 

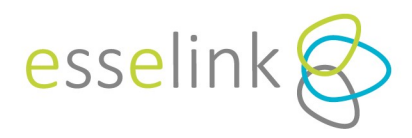

Nella colonna etichette è possibile categorizzare i documenti assegnando un colore, fino a un massimo di 6. Ciascuna etichetta è personalizzabile e può assumere un diverso significato, ad esempio il colore verde può contraddistinguere i documenti già contabilizzati e il giallo quelli da leggere, etc.

| <sup>⊪ ™</sup><br>Fat | <sub>ia G</sub> | <sup>Bestio</sup> | ne v<br>Dass | Tabell | le ~ Aiuto ~                                                                                              | ,                                                         |       |            |          |                |                     |                      | 1                   | 🏫 Gigi el Giratub | i 👤 studio19      | 9@esselink.it ~    |
|-----------------------|-----------------|-------------------|--------------|--------|----------------------------------------------------------------------------------------------------|-----------------------------------------------------------|-------|------------|----------|----------------|---------------------|----------------------|---------------------|-------------------|-------------------|--------------------|
| + 1                   | uova            | Filtr             | i applica    | ti Fat | ture passive SI                                                                                           | tato: Concluso con success                                | •     |            |          |                |                     |                      |                     |                   |                   |                    |
|                       |                 |                   |              |        | Etichette                                                                                                 | Stato                                                     |       | Data       | Numero   | Tipo documento | Data ult. movimento | Ragione sociale      | Comune              | Partita IVA       | Codice<br>fiscale | Importo            |
| + :                   | = Q             |                   | • 0          |        | **☆*☆☆                                                                                                    | Concluso con suce                                         | esso  | 15/01/2019 | 113/V01  | Fattura        | 18/01/2019 09:10    | ISOFOM S.r.I.        | BORGO SANTA MARIA   | 00907570410       | 00907570410       | 878.22             |
| +                     | EQ              |                   |              |        | ***                                                                                                    | 🖌 Concluso con suce                                       | esso  | 15/01/2019 | 112/V01  | Fattura        | 18/01/2019 09:10    | ISOFOM S.r.I.        | BORGO SANTA MARIA   | 00907570410       | 00907570410       | 878.22             |
| + 1                   | = Q             |                   | •            |        | ជំដាំជាជាជា                                                                                               | 🗸 Concluso con suce                                       | tesso | 02/01/2019 | 100/2019 | Fattura        | 10/01/2019 15:14    | ARTEL S.R.L.         | MESTRE              | 02773710278       |                   | 129.05             |
| + 3                   | = 9             |                   | •            |        |                                                                                                    | 🖌 Concluso con suce                                       | tesso | 20/12/2018 | A42      | Fattura        | 17/01/2019 12:20    | Bartolino corriere   | Villorba            | 12222222222       |                   | 6.10               |
| + :                   | = 9             |                   | • 🖸          |        | 101 - Contractor.                                                                                         | <ul> <li>Concluso con suce</li> </ul>                     | tesso | 19/12/2018 | PAS01    | Fattura        | 20/12/2018 14:36    | Paninazzo S.r.l.     | Castelfranco Veneto | 12345432345       |                   | 6.10               |
| +                     | = 9             |                   | +            |        | ជាជា 📩 Da                                                                                                 | leggere                                                   | esso  | 18/12/2018 | 1221     | Fattura        | 18/12/2018 19:02    | Paninazzo S.r.I.     | Castelfranco Veneto | 12345432345       |                   | <mark>6</mark> .10 |
| + 3                   | = 9             |                   | •            |        | ជាជាវ 🕈 Vist                                                                                              | ta                                                        | esso  | 18/12/2018 | 1220     | Fattura        | 18/12/2018 18:59    | Il fornitore di tubi | CASTELLUCCHIO       | 0060000000        |                   | 6.10               |
| + :                   | = 9             |                   | •            |        | tànàn * Let                                                                                               | ta                                                        | 2550  | 18/12/2018 | 1219     | Fattura        | 18/12/2018 18:57    | Il fornitore di tubi | CASTELLUCCHIO       | 0060000000        |                   | <mark>6.</mark> 10 |
| + 1                   | = 9             |                   | +            |        | ជាជា 🎽 Cor                                                                                                | ntabilizzata                                              | 2550  | 18/10/2018 | 2010     | Fattura        | 23/10/2018 16:41    | II fornitore S.r.I.  | VOLTERRA            | 76453652098       | 76453652098       | 2,976.68           |
| + 3                   | = 9             |                   | e 🖻          |        | ាំណ៍ 🎽 Esp                                                                                                | oortata                                                   | esso  | 18/04/2018 | 2006     | Fattura        | 12/10/2018 10:15    | II fornitore S.r.I.  | VOLTERRA            | 76453652098       | 76453652098       | 2.976.68           |
| <                     | 1 >             |                   |              |        | <ul> <li>★ Chi</li> <li>★ Etic</li> <li>★ Etic</li> <li>★ Etic</li> <li>★ Etic</li> <li>★ Etic</li> </ul> | chetta 6<br>chetta 7<br>chetta 8<br>chetta 9<br>nuovi tag |       |            |          |                |                     |                      |                     |                   |                   |                    |

Per rinominarle selezionare l'icona con la stella in alto a destra.Comparirà l'Ienco e cliccando su ogni singola stella colorata sarà possibile modificarne le descrizioni.

| III Yr | via  | Gesti   | one v    | Tab      | oelle ~ Aiuto ~ | e                                  |                 |        |                |                     |                                       |           | <sup>♠ G</sup> Etichette       | × |
|--------|------|---------|----------|----------|-----------------|------------------------------------|-----------------|--------|----------------|---------------------|---------------------------------------|-----------|--------------------------------|---|
| Da     | sł   | nbo     | arc      | d d      | ocumer          | nti attivi 🌱                       |                 |        |                |                     |                                       |           | → Da leggere     → Etichetta 1 |   |
| +      | Nuov | va Filt | tri appl | icati (  | Fatture attive  |                                    |                 |        |                |                     |                                       |           | Etichetta 2                    |   |
|        |      |         |          |          | Etichette       | Stato                              | Data            | Numero | Tipo documento | Data ult. movimento | Ragione sociale                       | Comune    | Etichetta 4                    |   |
| +      | iΞ   | Q       |          |          | ***             | ✓ Concluso con successo            | 18/04/2018      | MB/57  | Fattura        | 17/07/2018 18:03    | Gestore dei Servizi Energetici S.p.A. | spresiano | Etichetta 5                    |   |
| +      | Ξ    | Q       | •        | <b>B</b> | น่านำนำนำนำนำ   | 🕹 Destinatario mancata<br>consegna | 18/04/2018      | MB/56  | Fattura        | 18/07/2018 00:26    | Gestore dei Servizi Energetici S.p.A. | spresiano | ( 🔶 Etichetta 6                |   |
| +      | iΞ   | Q.      |          |          | ***             | Esportato                          | 18/04/2018      | MB/55  | Fattura        | 07/11/2018 15:38    | Gestore dei Servizi Energetici S.p.A. | spresiano | t 🗙 Etichetta 7                |   |
| +      | i=   | Q       |          |          | ជាជាជាជាជា      | X Concluso con errore              | 18/04/2018      | MB/54  | Fattura        | 17/07/2018 10:05    | Gestore dei Servizi Energetici S.p.A. | spresiano | ر 📌 Etichetta 8                |   |
| +      | i=   | Q       |          |          | ជជជជជជ          | 🖌 Concluso con successo            | 18/04/2018      | MB/53  | Fattura        | 17/07/2018 09:36    | Gestore dei Servizi Energetici S.p.A. | spresiano | ر 📌 Etichetta ۹                |   |
| +      | iΞ   | Q       | •        | 2        | ****            | 🖌 Concluso con successo            | 18/04/2018      | MB/52  | Fattura        | 16/07/2018 15:24    | Gestore dei Servizi Energetici S.p.A. | spresiano | e.                             |   |
| +      | iΞ   | Q       |          |          | 습습습습습습          | ✓ Concluso con successo            | 18/04/2018      | MB/51  | Fattura        | 14/07/2018 01:51    | Gestore dei Servizi Energetici S.p.A. | spresiano | ¢                              |   |
| +      | i≡   | Q       |          | 3        | ជាជាជាជាជា      | 🖌 Concluso con successo            | 18/04/2018      | MB/50  | Fattura        | 14/07/2018 07:11    | Gestore dei Servizi Energetici S.p.A. | spresiano | c                              |   |
| +      | i=   | Q       | •        | 2        | ***             | 🖌 Concluso con successo            | 18/04/2018      | MB/47  | Fattura        | 14/07/2018 04:14    | Gestore dei Servizi Energetici S.p.A. | spresiano | 4                              |   |
| +      | iΞ   | Q       | •        |          | ជាជាជាជាជាជា    | 🔒 Chiuso                           | 18/04/2018      | MB/46  | Fattura        | 20/11/2018 06:54    | Gestore dei Servizi Energetici S.p.A. | spresiano | t                              |   |
|        | -    | -       | 20       | -        | and to praint   | A Destinatario mancata             | necessaries and | 102002 | -              |                     | a sa sa sara                          | 21        |                                |   |

Quando un documento presenta un allegato sarà indicato nella riga attraverso l'icona <sup>《</sup> . Cliccandovi sopra comparirà la lista degli allegati e sarà possibile scaricarli.

È possibile visualizzare i documenti impostando alcuni filtri.

Attraverso l'icona  $\Upsilon$  si apre una finestra sulla sinistra che riporta l'indicazione dei filtri da poter selezione, come la data di ultimo movimento, le etichette assegnate, lo stato in cui si trova il documento, il tipo ordinamento, etc.

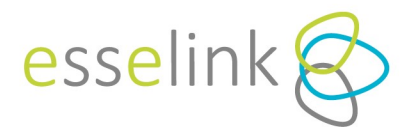

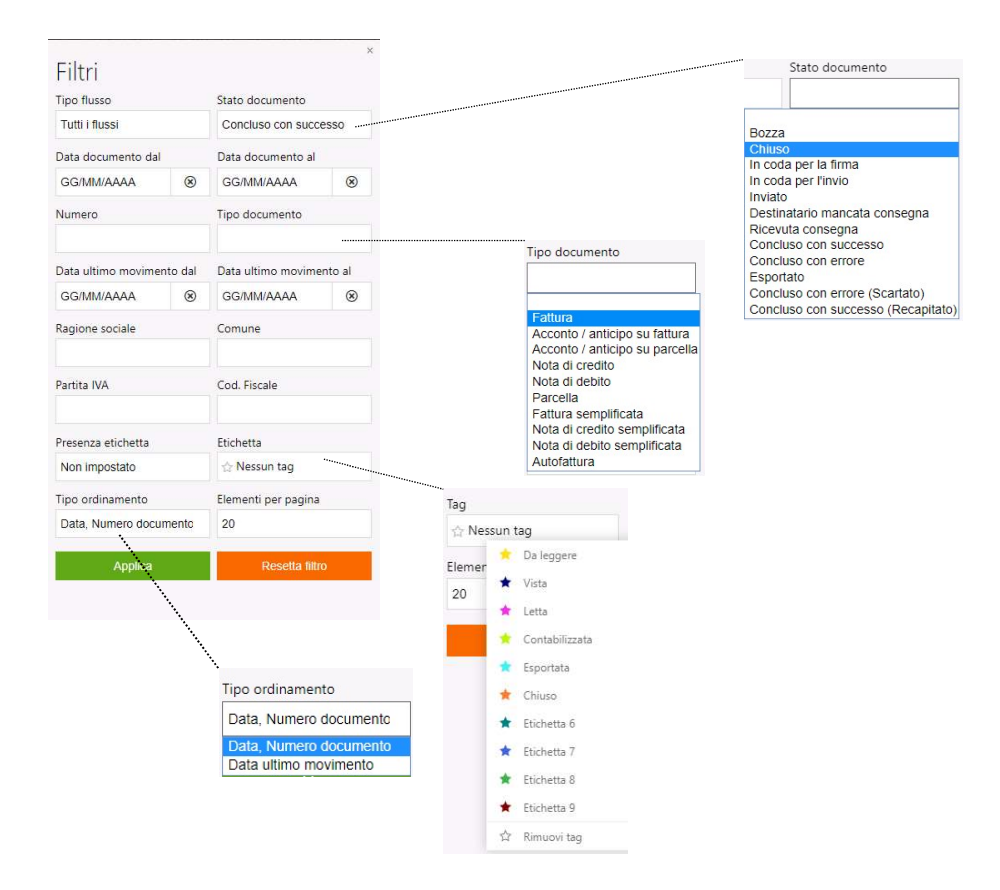

### 2.5. UPLOAD FATTURA

Cliccando su "*Upload fattura*" (accessibile anche dal menu a tendina sotto la voce "*Gestione*") è possibile caricare 3 tipi di file, ciascuno con funzionalità diverse:

- Singoli file XML, contenenti testo XML redatto rispettando le regole formali del Sdl.
- Singoli file P7M, contenenti testo XML redatto rispettando le regole formali del SdI, già firmati e inviati al SdI.
- File zip, contenenti più file XML e/o P7M, redatti con le regole precedentemente indicate. Il file zip non deve contenere altri tipi di file, né directory.

Il caricamento di un file zip viene elaborato in modo differito, per cui l'avviso di completamento dell'elaborazione verrà inviato via email all' indirizzo dell'utente. Sarà quindi possibile nel frattempo eseguire altre operazioni all'interno del portale e/o indipendenti da Ynvia. Eventuali errori riscontrati durante l'elaborazione verranno raccolti nella pagina di Upload massivo, cliccando sulla voce "consultabile qui".

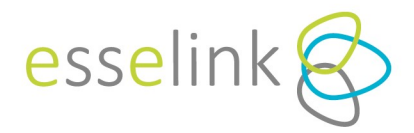

# ←Upload blocco fatture

La funzione di upload di Ynvia consente di caricare tre tipi di file:

- singoli file XML, contenenti testo XML redatto rispettando le regole formali del Sdl.
- singoli file P7M, contenenti testo XML redatto rispettando le regole formali del Sdl, già firmati ed inviati al Sdl.
- file zip, contenti più file XML e/o P7M, redatti con le regole precedentemente indicate. Il file zip non deve contenere altri tipi di file, nè directory.

Il caricamento di un file zip viene elaborato in modo differito, per cui l' avviso di completamento dell'elaborazione verrà inviato via email all'indirizzo dell'utente. Eventuali errori riscontrati durante l'elaborazione verranno raccolti nella pagina di Upload massivo, consultabile qui.

Invia immediatamente la fattura dopo l'upload

Upload blocco fatture

Inserendo il flag su *"Invia immediatamente la fattura dopo l'upload"* il documento verrà inviato direttamente allo SdI, al termine del caricamento.

### 3. MENU

### **3.1 GESTIONE**

Di seguito verranno descritte le funzioni non presenti anche nei comandi veloci (descritti sopra).

### 3.1.1 ESPORTAZIONE FATTURE

Accedendo dal menu a tendina "*Gestione*" – "*Esportazione fatture*", sarà possibile eseguire l'esportazione in formato XML, PDF, Sdi PDF, sia per le fatture Attive che per le Passive.

Cliccando sulle icone "*Data da*" "*Data a*" appariranno dei calendari in cui sarà possibile selezionare il periodo delle fatture da esportare.

### ←Esportazione fatture

| a consente di effettuare l'esportazione in format | to XML PDF o SdI PDF di un insieme di fatture. Il documento esportato corrisponde alla fattura nello stato 'Chiuso' per il flusso attivo e allo stato 'Ricevuto' per il flusso passivo. |
|---------------------------------------------------|----------------------------------------------------------------------------------------------------|
|                                                   |                                                                                                    |
|                                                   |                                                                                                    |
|                                                   |                                                                                                    |
|                                                   |                                                                                                    |
| Data a                                            |                                                                                                    |
| 28/02/2019                                        |                                                                                                    |
|                                                   |                                                                                                    |
|                                                   | a consente di effettuare l'esportazione in forma<br>Data a<br>28/02/2019                                                                                                    |

Inserendo il flag *"Esporta tutte le aziende del gruppo"* è possibile esportare tutti i file con formato scelto per tutte le aziende. Questa funzione è utilizzabile solo dall'utente amministratore.

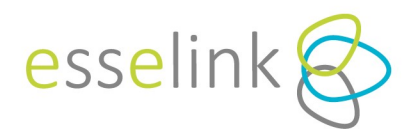

### 3.1.2 NOTIFICHE (VISIBILE SOLO EFFETTUANDO L'ACCESSO COME AZIENDA)

Con questa funzione è possibile impostare la ricezione di notifiche selezionando il tipo di evento e quando si desidera ricevere la notifica, immediata o giornaliera.

| ₩ Ynvia Gestione ~          | Tabelle ~ Aiuto ~                           |                           |             |             |
|-----------------------------|---------------------------------------------|---------------------------|-------------|-------------|
| ← Sottoscriz                | zioni notifiche                             |                           |             | selink.it ~ |
| #                           |                                             | Tipo evento da notificare | Periodo     |             |
| Tipo evento da notificare:* | Errore di invio<br>Fattura passiva ricevuta | Periodo:*                 | <u>Salv</u> | e Annulla   |

### 3.1.3 OPERAZIONI MASSIVE

Con questa funzione è possibile chiudere e/o inviare allo Sdi i documenti in maniera massiva, selezionando un intervallo di date.

### **3.2. TABELLE**

Dal menu "Tabelle" sarà possibile accedere a:

- Anagrafiche
- Articoli
- Aziende
- Sezionali

### 3.2.1. ANAGRAFICHE

Nella sezione *"Anagrafiche"* si aprirà l'elenco dei nominativi inseriti fino a quel momento. Sarà possibile aggiungere, modificare le anagrafiche dei vostri fornitori, clienti, vettori, ecc.

| An  | agrafiche                                   |      |         |               |                |           | ☆                       |
|-----|---------------------------------------------|------|---------|---------------|----------------|-----------|-------------------------|
| +   | luova                                       |      |         |               |                |           |                         |
| Pag | ina 1 di 4 (35 elementi) 📧 🕢 🚺 2 3 4 🕑 🛞    |      |         |               |                |           | Dimensioni pagina: 10 🔻 |
|     | Nome azienda                                | Nome | Cognome | P. Iva        | Codice fiscale | Indirizzo | Paese                   |
|     | <u></u><br>9                                | 9    | 9       | 9             | 9              | 9         | 9                       |
| >   | Gestern del Servizi Energettal S.p.A.       |      |         | 85754381-001  |                | via adige | groine                  |
| >   | DA VOLTERRA MERICINITI S.R.,                |      |         | 621-238225528 | 02128020509    |           |                         |
| >   | FORDADORE DESU STUDI URVERSTARE DI VICENZA. |      |         | 4011111111    | \$507040004F   |           |                         |
| >   | TERMORRAUCA INDE SR.                        |      |         | 02505140248   | 02322140248    |           |                         |
| >   | DA VOLTONA MENCIOUT LAL.                    |      |         | 01234547987   | 0124047887     |           |                         |
| >   | CTall MuldRM                                |      |         | 008019802548  |                |           |                         |
| >   | AUTOTALOPOITI BALT. 4                       |      |         | 02968480340   |                |           |                         |
| >   | DA VOLTUNA MERCIONY SAL                     |      |         | 00410710588   | 00410710586    |           |                         |
| >   | MID SAL                                     |      |         | ochustemis 17 |                |           |                         |
| >   | HINDLA POLITINACIES, GARN                   |      |         | 130501300     |                |           |                         |
| Pag | ina 1 di 4 (35 elementi) 🤫 📢 🚺 2 3 4 🕑 🛞    |      |         |               |                |           | Dimensioni pagina: 10 🔹 |

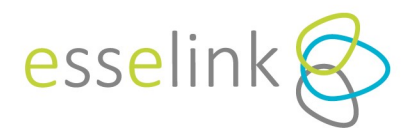

Cliccando il tasto potrete creare una nuova anagrafica, andando ad inserire se si tratta di persona fisica o giuridica, il tipo di soggetto (se fornitore, cliente, etc)

# ←Nuova anagrafica

| )ati generali —                     |                   | 1.275              |                          | -07 |
|-------------------------------------|-------------------|--------------------|--------------------------|-----|
| Tipo persona:                       | Persona Giuridica | Tipo anagrafica:   |                          |     |
| Denominazione:                      | Persona Fisica    |                    | Fornitore                |     |
| Cod. Nazione:                       | Persona Giuridica | Partita IVA:       | Cliente                  |     |
| Codice fiscale:                     |                   |                    | Vettore                  |     |
| risensides voetstelse oodeloo.<br>T | G.                |                    | Rappresentante Fiscale   | -   |
| Indirizzo                           |                   |                    | Terzo soggetto emittente |     |
| Indirizzo:                          |                   | Numero civico:     |                          | 1.5 |
| CAP:                                |                   | Comune:            |                          |     |
| Provincia:                          |                   | Cod. Nazione: (IT) | ) Italy 👻                |     |

Per cercare rapidamente una determinata anagrafica, basta semplicemente posizionarsi nelle caselle bianche in alto e digitare le prime lettere o numeri che si intende trovare; se si cerca ad esempio un cliente è sufficiente andare sulla colonna *"Nome azienda"* ed inserire le prime lettere con cui inizia il nominativo; il programma mostrerà automaticamente la prima voce le cui iniziali corrispondono a ciò che è stato digitato.

Per migliorare la ricerca rapida, potrete cliccare sul simbolo del filtro dove si aprirà un menu a tendina con il tipo di ricerca da impostare.

Anagrafiche

| + Nu      | ova    |                                |                          |   |         |            |                 |                                   |   |
|-----------|--------|--------------------------------|--------------------------|---|---------|------------|-----------------|-----------------------------------|---|
| Pagin     | 1 di 1 | (3 elementi) 🛞 🕢 🚺 🕟 😥         |                          |   |         |            |                 |                                   |   |
|           |        | Nome azienda                   | Nome                     |   | Cognome | P. Iva     | Codice fiscale  | Indirizzo                         |   |
|           |        | me                             | 9                        | 9 | Ŷ       | 9          | 9               |                                   | 9 |
| $\otimes$ | >      | ME                             | ✓ Inizia con<br>Contiene |   |         | 10000      | generation into | Technol Subort 17                 |   |
| 8         | >      | ME                             | Non contiene             |   |         | 1107000100 | 210 Marcal      | IN COLUMN AS A DESCRIPTION OF THE |   |
| $\otimes$ | >      | ME                             | Finisce con<br>Uguale    |   |         |            | 1000000000000   | successory and the second         |   |
| Pagin     | 1 di 1 | (3 elementi) (4) (4) 1 (5) (5) | Non uguale               |   |         |            |                 |                                   |   |

Cliccando sulla freccia arancione a sinistra in corrispondenza di ogni riga sarà possibile accedere al dettaglio dell'anagrafica. All' interno del dettaglio dell'anagrafica, a sinistra, vi sono due pulsanti.

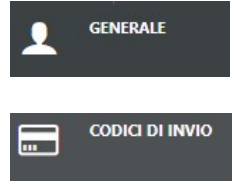

Cliccando su tale icona potrete vedere tutte le generalità della persona fisica o giuridica, inoltre potrete apportare delle modifiche all' anagrafica stessa.

In tale sezione potrete creare/modificare/eliminare tutti i codici destinatario o indirizzi PEC dell'anagrafica selezionata, identificando il destinatario della fattura elettronica.

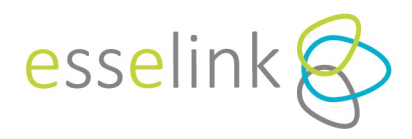

### 3.2.2 ARTICOLI

Tutti gli articoli salvati durante l'editor fatture saranno salvati in questa sessione. Sarà possibile modificarne i dati oppure eliminarli o creane di nuovi, attraverso gli appositi pulsante.

| ←Articoli                  |                     |              |                      |                    |    |        |         |                             | ×                                    |
|----------------------------|---------------------|--------------|----------------------|--------------------|----|--------|---------|-----------------------------|--------------------------------------|
| Pagina 1 di 1 (2 elementi) | (4) <b>1</b> (> (+) |              |                      |                    |    |        |         | Dim                         | nensioni pagina: 15 🔹                |
| ÷                          | Codice articolo     | Descrizione  | Tipo codice articolo | Tipo trasferimento | UM | Prezzo | IVA     | Riferimento amministrazione | Soggetto a ritenuta                  |
|                            | 9                   | 9            |                      | <del>،</del> ۵۰    | 9  | Ŷ      | 22% 🛞 🛪 | 9                           |                                      |
| Modifica Nuovo Elimina     | 001                 | Articolo 001 | ART                  |                    |    |        | 22%     |                             |                                      |
| Modifica Nuovo Elimina     | 02                  | Articolo 02  | Cod                  |                    |    | 0,00 € | 22%     |                             |                                      |
| Pagina 1 di 1 (2 elementi) | @ () 💶 🕞 🔫          |              |                      |                    |    |        |         | Dim                         | nension <mark>i p</mark> agina: 15 * |

### 3.2.3. AZIENDE

Da "Anagrafica Aziende" si aprirà un elenco delle aziende presenti all'interno del gruppo fino a quel momento, ove sarà possibile aggiungerne altre e/o modificare quelle già presenti.

| ←A   | nagraf                            | ica Aziende    |                                                                                                    |
|------|-----------------------------------|----------------|----------------------------------------------------------------------------------------------------|
| + N  | ονοι                              |                |                                                                                                    |
| Pagi | na 1 di 4 (32 <mark>e</mark> leme | nti) 🔃 🕢 🚺 2 🗄 | 4 () ()                                                                                                    |
|      | Fine Attività                     | Codice         | Nome                                                                                                    |
|      | No 🕲 🕶                            | 9              |                                                                                                    |
| >    |                                   | 99999999       | Gy e Tatal                                                                                                    |
| >    |                                   | 2019           | Restored Sectored Sec |
| >    |                                   | 2030           | No. 2 Anna Anna Anna Anna Anna Anna Anna An                                                                                                    |
| >    |                                   | 2037           | Regional States                                                                                                    |
| >    |                                   | 2039           | RECEIPTION REPORTS ACCOUNTS IN A                                                                                                    |
| >    |                                   | 2057           | Entropy Name (Salar)                                                                                                    |
| >    |                                   | 2087           | \$1000 (0.00) > 1900 (0.0)                                                                                                    |
| >    |                                   | 2092           | COLUMN DOL NEW & C. M.                                                                                                    |
| >    |                                   | 2132           | No. 2019 Longs                                                                                                    |
| >    |                                   | 2156           | Loss Marries                                                                                                    |
| Pagi | na 1 di 4 (32 eleme               | nti) 🛞 🕢 🚺 2 🗄 |                                                                                                    |

Cliccando il tasto si presenta la maschera per la creazione di una nuova anagrafica, ove sarà necessario inserire i dati obbligatori relativi alla partita Iva, ragione sociale, utente e password, ecc.

Per cercare rapidamente un'anagrafica azienda, basta semplicemente posizionarsi nelle caselle bianche in alto e digitare le prime lettere o numeri che si intende trovare; se si cerca ad esempio un'azienda è sufficiente andare sulla colonna "*Nome*" ed inserire le prime lettere con cui inizia il nominativo; il programma mostrerà automaticamente la prima voce le cui iniziali corrispondono a ciò che è stato digitato. Per migliorare la ricerca rapida, potrete cliccare sul simbolo del filtro dove si aprirà un menu a tendina con il tipo di ricerca da impostare.

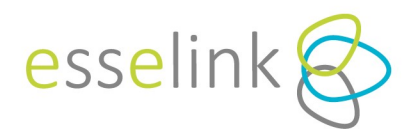

#### ← Anagrafica Aziende 合 + Nuovo Pagina 1 di 1 (4 elementi) 🛛 🛞 🚺 🚺 😥 🕪 Dimensioni pagina: 10 🔹 Fine Attività Codice Nome No 💿 🕶 9 LA LA 2156 2094 RELA 2099 Finisce con PLA Uquale 2023 > GLA Pagina 1 di 1 (4 elementi) 🛞 🕙 🚺 🕞 🛞

Cliccando sulla freccia arancione a sinistra in corrispondenza di ogni riga sarà possibile accedere al dettaglio dell'anagrafica.

Premendo sul campo "*Fine attività*" si aprirà un menu a tendina contenente la scelta "*Si*" e "*No*", in cui a seconda della voce che selezionerete, appariranno le aziende che hanno un'attività in corso oppure quelle cessate.

# ← Anagrafica Aziende

| Pag | ina 1 di 1 (4 elemen | ti) 🕂 🕙 🚺 🕩 ( | (1) |                  |
|-----|----------------------|---------------|-----|------------------|
|     | Fine Attività        | Codice        |     | Nome             |
|     | No 🕲 🔻               |               | 9   | LA               |
| >   | Si                   | 2156          |     |                  |
| >   |                      | 2094          |     | NUMBER OF STREET |
| >   |                      | 2099          |     | Number States    |
| >   |                      | 2023          |     |                  |

All' interno del dettaglio dell'anagrafica, a sinistra, vi sonoi seguenti pulsanti:

- Generale, dalla quale visualizzare i dettagli dell'anagrafica in oggetto;
- **Preferenze**, dalla quale scegliere le preferenze di stampa e di editor fatture (meglio dettagliate in seguito);
- **Banca,** dalla quale si potranno inserire/modificare/eliminare le anagrafiche degli istituti bancari, con indicazione di ABI, CAB e IBAN, da selezionare poi in fase di editor fattura.

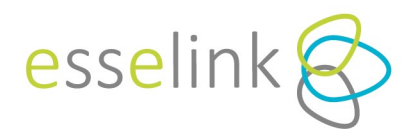

### PREFERENZE

### PREFERENZE STAMPA

In questa sezione sarà possibile decidere se stampare in fattura i riferimenti dei documenti, es: DDT, dati ordini di acquisto ecc.

Alla voce *"Tipo stampa per fatture esterne"* si potrà scegliere quale visualizzazione di stampa usare per le fatture in arrivo o generate da un gestionale esterno.

### NOTA BENE

Per le fatture generate da Ynvia verrà di default utilizzata la stampa Ynvia.

### PREFERENZE EDITOR FATTURE

Da qui si potrà indicare se l'azienda in questione emette sempre fatture applicando la ritenuta d'acconto indicando la base di calcolo, la percentuale della ritenuta, il tipo e la causale di pagamento. Si potrà anche indicare se soggetta ad **ENASARCO**, inserendo la percentuale e mettendo il flag sulla voce Gestione **ENASARCO** attiva. Così facendo alla creazione di una nuova fattura i valori della ritenuta/Enasarco verranno precaricati.

### 3.2.4. SEZIONALI

I sezionali sono uno strumento utile per la fatturazione: identificano la sezione a cui fa parte una fattura, dando il numero progressivo di fatturazione e distinguendo le varie tipologie di fattura.

Il gruppo e l'azienda possono creare il proprio sezionale da usare per differenziare le varie fatture nel modo seguente:

• Il gruppo può creare dei sezionali aggiungendo il flag su "*Permetti utilizzo*" in modo che possano essere utilizzati da tutte le aziende all'interno del gruppo, con numerazione progressiva condivisa.

|   | 6   | •     | •  |
|---|-----|-------|----|
| 4 | SP7 | Iona  | I. |
|   | JUL | IUTIU | 11 |

|                          |                        | Codice | Sezionale di gruppo | Permetti utilizzo | Descrizione   |
|--------------------------|------------------------|--------|---------------------|-------------------|---------------|
|                          |                        | 9      | -                   | *                 | 9             |
| Modifica                 | a <u>Nuovo Elimina</u> | 10     | <u>~</u>            |                   | dieci         |
| Modifica                 | a <u>Nuovo</u> Elimina | 12     |                     |                   | dodici        |
|                          |                        | 14     |                     |                   |               |
| Codice:*<br>Descrizione: | 14                     |        |                     | Permetti utiliz   | 20: 🔽         |
|                          |                        |        |                     |                   | Salva Annulla |

• Il gruppo può creare dei sezionali senza aggiungere il flag su "*Permetti utilizzo*", per limitarne l'utilizzo da parte delle aziende all'interno del gruppo.

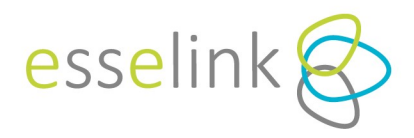

# ← Sezionali

|              |       | Codice |   | Sezionale di gruppo | Permett | i utilizzo   | Descrizione |               |
|--------------|-------|--------|---|---------------------|---------|--------------|-------------|---------------|
|              |       |        | 9 | *                   |         |              | •           | Ŷ             |
|              |       | 10     |   | <b></b>             |         | 4            | dieci       |               |
| Codice:*     | 10    |        |   |                     |         | Permetti uti | lizzo:      |               |
| Descrizione: | dieci |        |   |                     |         |              |             |               |
|              |       |        |   |                     |         |              |             | Salva Annulla |

• La singola azienda potrà creare dei sezionali solo per sé stessa.

# ← Sezionali

| #           | Codice |   | Sezionale di gruppo | Permetti utilizzo | Descrizione |   |
|-------------|--------|---|---------------------|-------------------|-------------|---|
|             |        | 9 |                     | •                 |             | 9 |
| Codice:* 01 |        |   |                     | Permetti utiliz   | zo: 🔲       |   |
|             |        |   |                     |                   |             |   |

### 3.2.5. UTENTI (VISIBILE SOLO ACCEDENDO CON L'UTENTE AMMINISTRATORE)

In questa sezione è possibile inserire/modificare/eliminare gli utenti che possono accedere al portale Ynvia.

| _         |           |                                                                                                    |                               |                        |
|-----------|-----------|----------------------------------------------------------------------------------------------------|-------------------------------|------------------------|
| ovo       |           |                                                                                                    |                               |                        |
| na 1 di 4 | (38 eleme | inti) 🛞 🕙 🚺 2 3 4 🕑 🏟                                                                                                    |                               |                        |
|           | Id        | Nome utente                                                                                                    | Nome azienda                  | Email                  |
|           |           | <u>Р</u>                                                                                                    | 9                             |                        |
| $\otimes$ | >         | pippo@pippo.it                                                                                                    | Type Trans.                   | 4                      |
| 8         | >         | Installe and Destate of                                                                                                    | treated by the                | i an i an i an i an an |
| $\otimes$ | >         | producting the longer                                                                                                    | Chail State Instan            | r                      |
| $\otimes$ | >         | distribution of the second second s | The left of the second second | c                      |
| $\otimes$ | >         | info@                                                                                                    | service monous analysis       | iteration and a second |
| 8         | >         | info@                                                                                                    | (Hub # 10 + (Hub # 11)        | ite dimensional        |
| $\otimes$ | >         | info@                                                                                                    | 10, at 5 (5 a)* (44)          | In the second process  |
| 8         | >         | info@                                                                                                    | tenuiness and attent and as   | it is a second         |
| $\otimes$ | >         | info@                                                                                                    | Annual Territory and          | ip Bullon teacht       |
| X         | >         | manual Breat                                                                                                    | 100.00                        | 8                      |

Cliccando su sarà possibile creare un nuovo utente, inserendo l'indirizzo mail, password, l'azienda di riferimento e il tipo di utente che si sta creando.

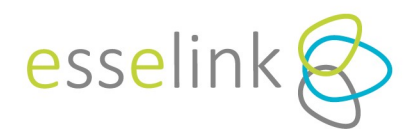

### **3.3.AIUTO**

Accedendo alla sezione "Aiuto" si potranno visualizzare le note riguardanti gli ultimi aggiornamenti fatti al portale, le F.A.Q. ed i manuali d' utilizzo.

### **3.4. ALTRI COMANDI**

In alto a destra cliccando sull'indirizzo email vi compare il menù qui a lato.

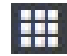

### CAMBIA AREA

Nel caso in cui oltre ad avere Ynvia Fatture, fossero presenti altri moduli, potrete scegliere in quale area accedere.

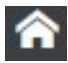

### SELEZIONA AZIENDA

A fianco alla casetta vi è il nome dell'azienda con cui state operando.

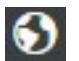

### LINGUA

Scelta lingua tra italiano, inglese e tedesco.

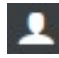

### INDIRIZZO EMAIL

Da qui potrete cambiare la password d'accesso per il login indicato.

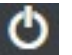

### **ESCI**

Permette di uscire dal portale Ynvia.